【ご注意】住所変更をお申込み後、お申込み受付完了のお知らせのメールが1分以内に届かない場合は、 迷惑フォルダをご確認いただくか、「@kinshin.co.jp」からのメールを受信できるよう設定をお願いいたします。

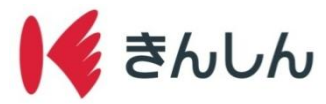

# 住所変更の手順

### Step.1: ホーム画面の「各種申込」から「住所変更」を選択し、規定等を確認する。

 ①各種申込を選択 ②住所変更を選択 ③利用規定を確認する 各種申込 住所変更の確認事項 ... ▶ 金沢信用金庫 普通預金口座開設 1. サービス概要 本サービスは、運転免許証をスマートフォンで撮影すること によりご本人さまの確認を行い、届出済住所の変更手続を行 ▶ マイナンバー申請 うものです。 紛失・盗難届 お客さま単位で住所変更手続きを行うことができます。 残高照会 ...... ♦₹ 住所変更 2. 本サービスのご利用条件について 普通预金/貯蓄預金 定期積金/定期預金 本サービスは、金沢信用金庫に普通預金、貯蓄預金の口座を お持ちの個人の方がご利用になれます。 手続き上、当金庫への届出済の旧住所入力をお願いします デールマーズ、当金単、いの油出加め山ビババスをお願いしなす が、その内容が届出内容と相違する場合、お手続きできませ んのでご了承ください。 「住所変更」を また、住所変更手続きの完了は、新住所への「住所変更手続 き完了のお知らせ」の郵送でお知らせします。 タップ 各種申込 3. 本サービスの対象外のお客さま Ê 以下の取引をいただいているお客さまは本サービスの対象外 となります。お手数ですが、お近くの店舗窓口にてお手続き をお願い致します。 当座預金、ご融資、投資信託、マル優・マル特、財形預金、 马座顶金等 外貨預金等 ローン曲り 以下の利用規定をご確認いただき、内容に同意いただける場 合はチェックを入れ、「次へ」ボタンを押してください。 「各種申込」を インターネット 利用規定区 タップ 🛃 上記の「利用規定」の内容に同意します。 利用規定を 投資信託 ご確認のう - - - 次へ え、チエック ٥ ボックスを ħ **自** 各種中込 ¢. タップ 「次へ」をタップ

#### Step.2: 運転免許証を撮影する。

#### ①運転免許証を用意し次へを選択 ②運転免許証「おもて面」を撮影する ガイド枠に合わせて 撮影ボタンをタップ < 撮影のご確認事項 < 運転免許証の撮影 ... 日撮影 2入力 — 3 確認 -4 完了 1 撮影 2 入力 — 3 確認 -4 完了 (R8 金 沢 太 郎 平成1年7月1日生) 0 (1) 石川県金沢市南町1-1 交付 全和01年 06月 14日 70327 98 2318922038077511818 88 94 00 \* 00 8 00 8 01234 000041980040090090094 7432 202 最高等 単中型で運転できる単中型単は単中型単(51)に限る 第四 優良 今和00年00月00日 00月00日 11月17日 年載20年11月17日 11月17日 中 中 中 運転免許証の記載事項がはっきり読み取れるように撮影して 照明が運転免許証に反射しない場所で、カメラのフラッシュ ください。不鮮明な場合はお手続きができず、再度お申込み 戻る をお願いすることがあります。 はオフにして撮影してください。 水平です。撮影してください。 運転免許証は撮影画面のガイド枠に合わせて撮影するように してください。 ※スマートフォンの機種によっては、ガイ ド枠に合わせても撮影できない場合が ガイド枠からはみ出したり、斜めになっていると正確な読み 取りができません。 あります。その際は、画面サイズに合 わせて撮影を行なってください。 無地の紙や机の上で撮影してください。模様のある背景の場 合、運転免許証を読み取りできない場合があります。 「次へ」をタップ 運転免許証の読み取りにはネットワーク接続が必要となりま す。ネットワーク圏外での撮影は行わないでください。 郎 平成1年7月1日生 臣名 金 沢 太 おもて書 確認 □ 石川県金沢市南町1-1 □ 各和01年06月14日 70327 撮影する 2024年(令和06年)08月01日まで有効 3 題 鏡 等 準中型で運転できる準中型車は準中型車(5t)に限る 15 免 優良 許 13 令和00年00月00日 平成20年11月17日 現 00年00月00日 「撮影する」を 石川県 捕り曲す タップ 確認ボタンをタップ

#### 2021.4.1現在

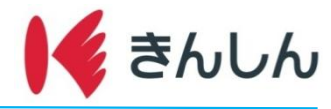

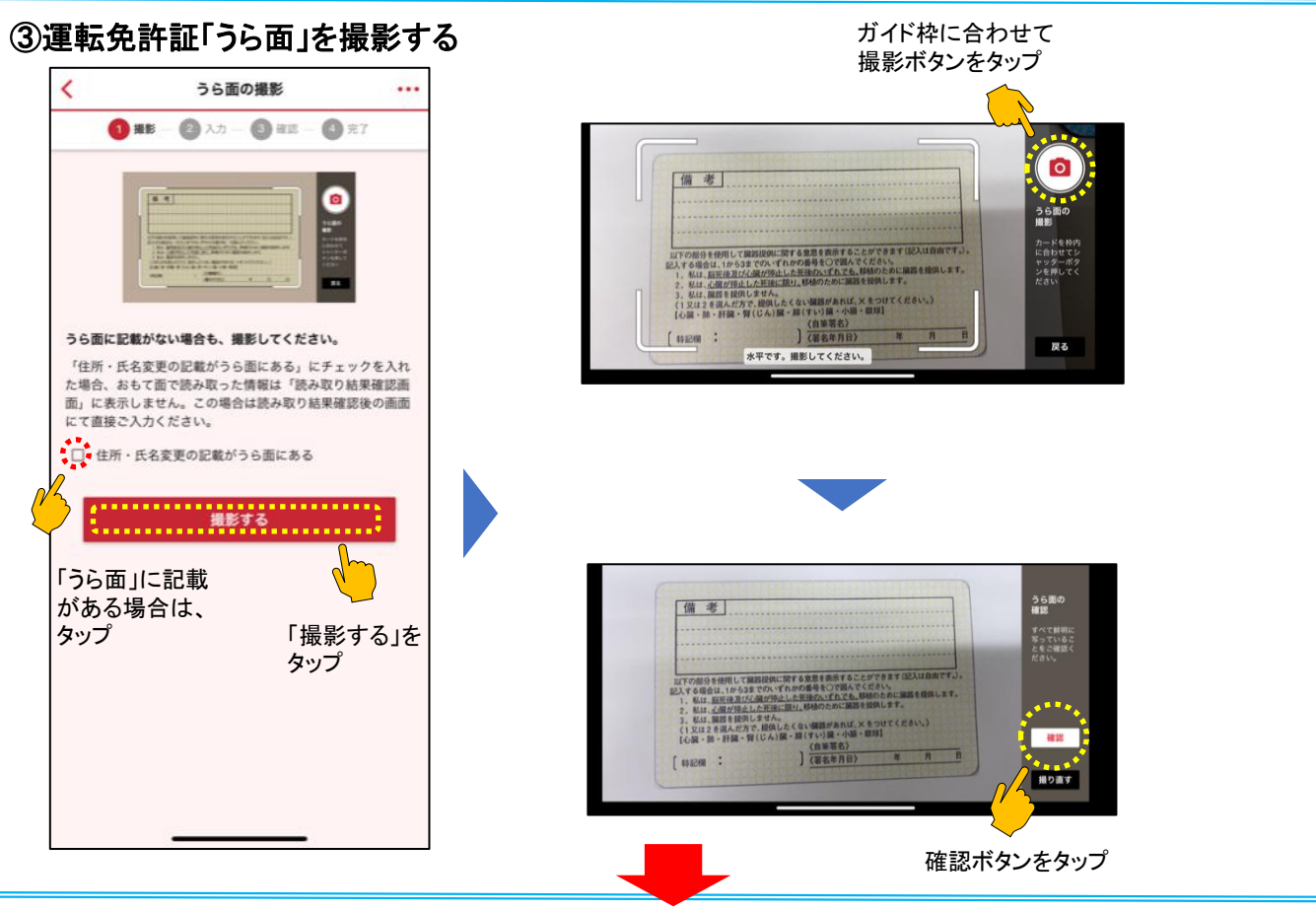

## Step.3: ご本人さま情報を入力する。

### ①運転免許証の読み取り結果を ②ご本人さま情報を入力する

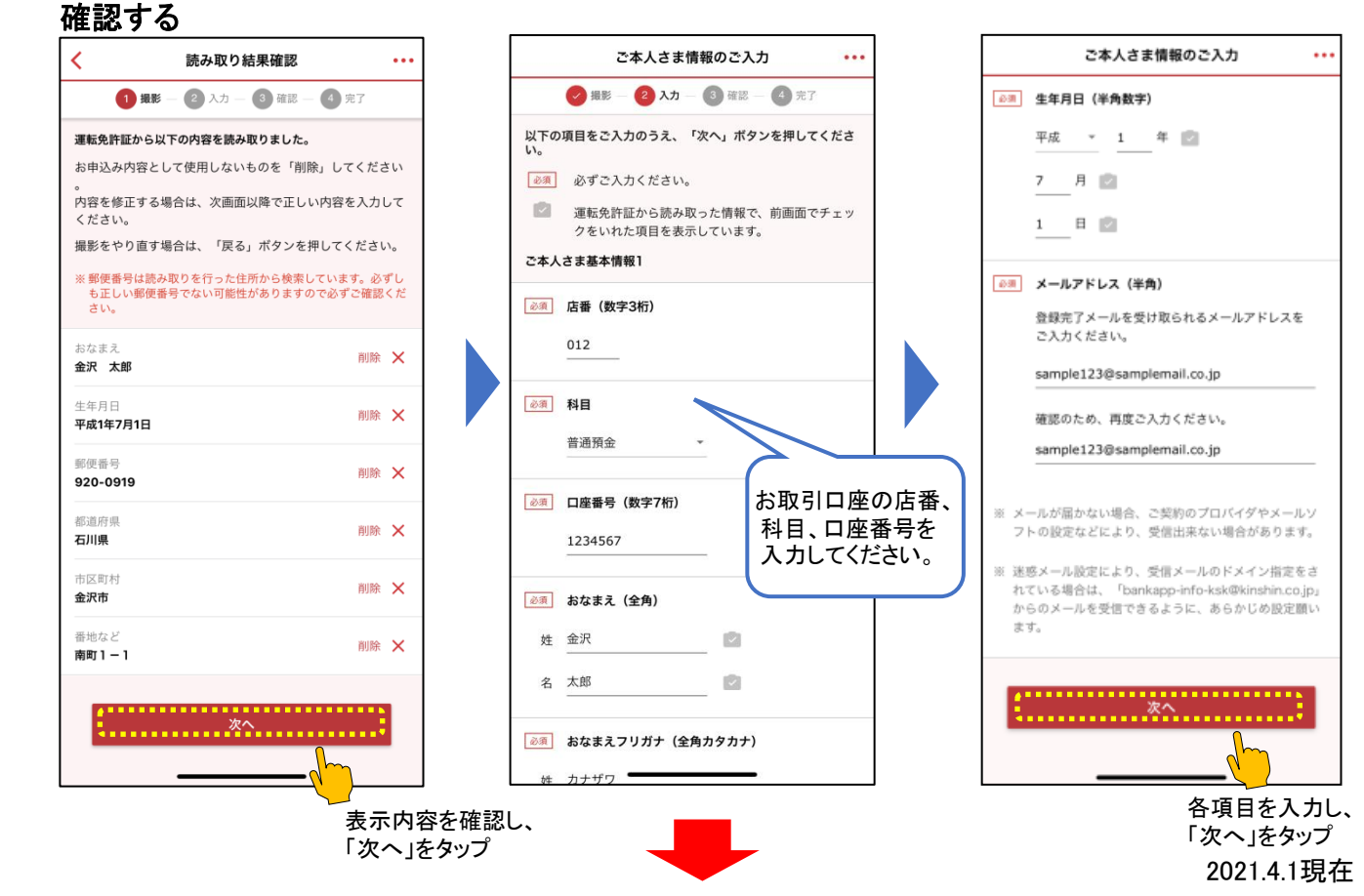

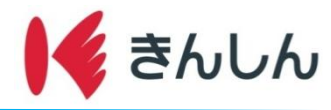

Step.4: 届出済住所情報を入力する。

#### お届け済みの住所情報を入力する

|      | 届出済住所情報のご入力 ・・・                         |
|------|-----------------------------------------|
| 生所情報 |                                         |
| )    | 郵便番号(半角数字)                              |
|      | 郵便番号のご入力後「住所検索」をタップし、検<br>束結果よりご選択ください。 |
|      | 920 - 0961 住所検索                         |
|      | 郵便番号がわからないときは、こちらをご確認く<br>ださい。[2]       |
| 必調   | 都道府県                                    |
|      | 石川県 *                                   |
| 廣    | 市区町村(全角)                                |
|      | 金沢市                                     |
| 必須   | 番地など(金角)                                |
|      | 香林坊1丁目3番8号                              |
|      | 市区町村フリガナ(全角カタカナ)                        |
|      | カナザワシコウリンボウ                             |
|      | 番地などフリガナ(全角カタカナ)                        |
|      |                                         |

# Step.5:新住所情報を入力する。

#### 新住所情報を入力する < 新住所情報のご入力 ... 新住所情報 ◎清 郵便番号 (半角数字) 郵便番号のご入力後「住所検索」をタップし、検 索結果よりご選択ください。 920 - 0919 💼 住所検索 郵便番号がわからないときは、こちらをご確認く ださい。☑ ◎周 都道府県 · 61 石川県 ◎◎ 市区町村(全角) 金沢市 2 ※第 番地など(全角) 南町1-1 121 市区町村フリガナ(全角カタカナ) カナザワシミナミチョウ 番地などフリガナ(全角カタカナ) 1チョウメロマモ

| <    | 新住所情報のご入力                      |    |
|------|--------------------------------|----|
| 2.98 | +75tt (AA)                     |    |
|      | 金沢市                            |    |
| 89   | 番地など(全角)                       |    |
|      | 南町1-1                          |    |
|      | 市区町村フリガナ(全角カタカナ)               |    |
|      | カナザワシミナミチョウ                    |    |
|      | 番地などフリガナ(全角カタカナ)               |    |
|      | 1チョウメ1バンチ                      |    |
| 0.98 | 自宅電話番号(半角数字)                   |    |
|      | 白宅電話番号がない場合は、携帯電話番号を<br>力ください。 | 27 |
|      | 076 - 123 - 1234               |    |
|      |                                |    |
|      | **                             |    |

各項目を入力し、 「次へ」をタップ

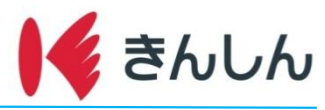

# Step.6: 入力内容を確認し、住所変更を申し込む。

#### 入力内容を確認し送信する

| く 入力内容の確認                               |     |
|-----------------------------------------|-----|
| 🥑 撮影 — 🥑 入力 — 🚯 確認 — 🚳 完了               |     |
| ご本人さま情報をご確認いただき、よろしければ送信<br>を押してください。   | ボタン |
| 内容を修正される場合は「修正」ボタンを押して、正<br>容を入力してください。 | しい内 |
| お客さま入力情報                                |     |
| ご本人さま基本情報                               |     |
| 店番                                      |     |
| 123                                     | 修正  |
| 科目                                      |     |
| 普通預金                                    | 修正  |
| 口座番号                                    |     |
| 1234567                                 | 修正  |
| おなまえ                                    |     |
| 金沢 太郎                                   | 修正  |
| おなまえフリガナ                                |     |
| カナザワ タロウ                                | 修正  |
| 生年月日                                    |     |
| 平成1年7月1日                                | 修正  |
| メールアドレス                                 |     |
| sample123@samplemail.co.jp              | 修正  |
|                                         |     |

| く 入力内容の確認        |    |
|------------------|----|
| 自宅電話番号           |    |
| 076 - 123 - 1234 | 修正 |
| 新住所              |    |
| 郵便番号             |    |
| 920 - 0919       | 修正 |
| 都道府県             |    |
| 石川県              | 修正 |
| 市区町村             |    |
| 金沢市              | 修正 |
| 番地など             |    |
| 南町1-1            | 修正 |
| 市区町村フリガナ         |    |
| カナザワシミナミチョウ      | 修正 |
| 番地などフリガナ         |    |
| 1チョウメ1パンチ        | 修正 |
| 自宅電話番号           |    |
|                  |    |

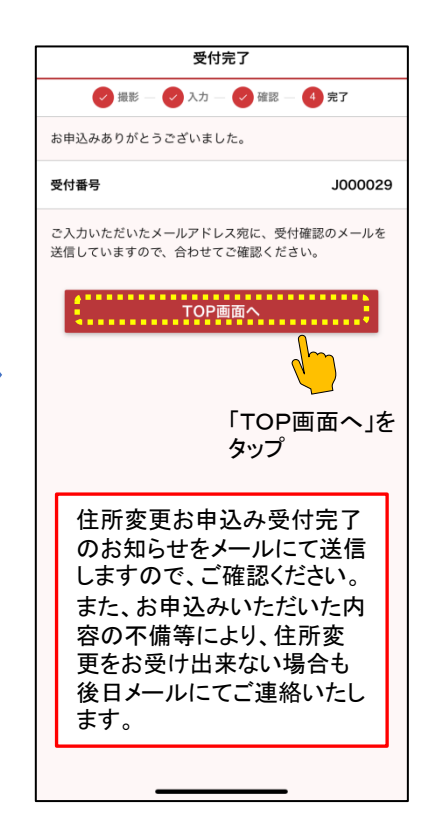

入力内容を確認し、 「送信」をタップ